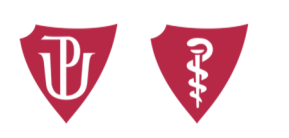

Lékařská fakulta Univerzity Palackého v Olomouci

## Jak reagovat na elektronické hodnocení kvality výuky zimního semestru 2024/2025 z pozice vedoucího pracoviště?

Vážená paní přednostko, Vážený pane přednosto, Vážený pane vedoucí,

dne 10. 2. 2025 byl ukončen sběr dat v rámci **evaluace výuky za zimní semestr akademického roku 2024/2025**. Výsledky, připomínky, případně i reakce vyučujících na jednotlivé komentáře jsou dostupné v systému STAG. Na základě usnesení vedení LF prosím o vypracování souhrnné zprávy za vaše pracoviště a její zveřejnění prostřednictvím systému STAGu v termínu **do 7. 4. 2025.** Vyjádření bude přístupné studentům i vedení fakulty.

V dalším textu je tedy uvedeno několik rad a pokynů k tomu, jak souhrnné výsledky za celé pracoviště zobrazit a jakým způsobem do systému vložit vaše vyjádření za pracoviště.

- Přihlaste se do systému STAG <u>https://stag.upol.cz/portal</u>. Vyplňte položky ID UŽIVATELE a HESLO a potvrďte stiskem tlačítka PŘIHLÁSIT SE (pokud neznáte ID UŽIVATELE a HESLO, kontaktujte Tomáše Kopečného, tel. 585 632 958).
- 2) Po přihlášení do STAGu přejděte do sekce MOJE VÝUKA [1], poté do sekce KVALITA VÝUKY [2], a následně klepněte na odkaz PŘEHLED PŘIPOMÍNEK K PŘEDMĚTŮM [3].
- 3) Zkontrolujte si, že jste přihlášení v roli VEDOUCÍ PRACOVIŠTĚ a pokud ne, tak se v poli ROLE/UŽIVATEL na tuto roli přepněte. V případě, že Vám není tato role přiřazena, kontaktujte prosím RNDr. E. Marklovou na CVT (e-mail: <u>eva.marklova@upol.cz</u>; tel: 58 563 1129). Zde se vám zobrazí kromě hodnocení předmětů také všechny připomínky studentů, případně reakce vyučujících).

| V Stu                | udijní agenda 1<br>rmační systém Univerzity Palackého                   |                                |
|----------------------|-------------------------------------------------------------------------|--------------------------------|
|                      | Vítejte Moje výuka Moje studium Prohvízení IS/STAG Kvali                | ta výuky Uchazeč Info ke STAGu |
| Rozvrh a předměty    | Informace o uživateli a jeho rolích v IS/STAG                           |                                |
| Vypisování termínů   | Ing. Alina Antošová , Role / uživatel Evaluace-zastupující děkan: LEF 🔍 |                                |
| Zadávání známek      | Evaluace - Garant (S039)                                                |                                |
| Hromadný e-mail      | Vyhledávání předmětů Přehled připomínek k předmětům Připomínky k sem    | estru Technické připomínky     |
| E-learningové kurzy  | Fakulta Pracoviště Předmět Akad. rok Semestr Typ dotazníku              | Dotazník                       |
| Program předmětu / 2 | CEP WITK V 70 ZUTOr2019 V 70 V 70                                       |                                |
| Požadavky na rozvrh  |                                                                         |                                |
| Garant ohoru         | MIK/VC071 (2018/2019) Typ A pro LF (16.10 ZS Milan Kolář(Ga, Se),       | 1/24 4%                        |
| Garane Oborg         | MIK/ZAA12 (2018/2019) Typ A pro LF (16.10 ZS Milan Kolář(Ga, Př),       | 0/8 0%                         |
| Témata YSKP          | MIK/ZUA12 (2018/2019) Typ A pro LF (16.10 ZS Milan Kolář(Ga, Př),       | 23/84 27%                      |
| Kvalita výuky        | Den Typ Hod. Mistnost Vyučující Odpovědělo/Zapsaných                    |                                |
| Mańdžaní k ankotě    | Detail Út Př - TU-MPL Dagmar Koukalová 22/77 29%                        |                                |
| vyjaureni k ankete   | Detail St Cv - TD-MIK Petr Hamal 9/24 38%                               |                                |
| B dotazníky          | Detail Pá Cy - TD-MIK Petr Hamal 4/14 20%                               |                                |
| Učitelé předmětu     | Detail Pá Cv - TD-MIK Petr Hamal 2/13 15%                               |                                |

| Portál UPOL – Kvalita výuky<br>vubor Úpravy Zobrazit                      | x Soložky Nástroje Nápovéda<br>Oblibené položky Nástroje Nápovéda                                                                                                    |
|---------------------------------------------------------------------------|----------------------------------------------------------------------------------------------------|
|                                                                           | Přihlášený uživatel: KLEMENT Odhlásit Engle<br>Kontakt na uživatelskou podpor<br>ormační systém Univerzity Palackého<br>Vitejte Moje výuka Moje studium Prohliženi IS/STAG Kvalita výuky Uchazeč Info ke STAGu Portál UP                           |
| Rozvrh a předměty<br>Vypisování termínů<br>Zadávání známek                | Informace o uživateli a jeho rolich v 15/5TAC<br>doc. PhDr. Hilen Klement , Ph.D.; Role / uživah EVA-ZASTUPUJICI VEDOUCI PRACOVIŠTĚ: KTE V<br>Prodloužit<br>Evaluace = Girrant (5039)                                                              |
| Semestrální práce<br>Přehled školitele                                    | Vyhledäväni předmětů     Přehled připominek k předmětům       Rok:     2016/2017 V Semestr:     % V Vybrat       Výběr ankety     Výběr ankety     Vybrat                                                                                          |
| Program předmětu<br>Požadavky na rozvrh<br>Garant oboru<br>Hodnocení VŠKP | Typ dotazniku.   Od - dn.   Akademický rok: Semestr     Typ A pro PDE   10.10.16 - 16.12.16   2016/2017   Z5     Fikr předmětů   Pracovätě:   Na pro PDE   Duze předměty s připominkami Kličová slova v připomince:   Zobrazit RA   Vybrat         |
| Kvalita výuky<br>Vyjádření k anketě                                       | Zobrazit komentare Zobrazit predmitly s komentarem Zobrazit pripomitky s komentarem Zobrazit pripomitky od studentil u této ankety nejsou zveřejňovány (tedy ani připadné reakce od vyučujících na tytu připomitky).                               |
| B dotazníky<br>Učitelé předmětu                                           | Vyhledané předměty Tisk/esport: Dur                                                                                                    |
| Automatické zprávy                                                        | Katedra technické a informační výchovy<br>KTE/BINT - Informační technologie (0 /7) ( <u>Přidat komentář</u> )<br>Vyučující<br>Jan Kubrický(Ga, Se)                                                                                                 |
|                                                                           | KTE/BSZP - Seminář k závěrečné práci (0 /6) ( <u>Přidat komentář</u> )<br>Vyučující<br>Martin Havelka(Ga, Se), Čestmir Serafin(Ga, Se), Milan Klement(Se), Luděk Kvapil(Se), Jiří Dostál(Se), Miroslav Janu(Se), Jiří Kropáč(Se), Jan Kubrický(Se) |
|                                                                           | KTE/BTZMK - Bezpečnost technických zařízení (0 /3) ( <u>Přidat komentář</u> )<br>Vyučující                                                                                                    |

4) Nyní se přepněte do sekce VYJÁDŘENÍ K ANKETĚ [1] a zvolte dotazník pro LF (zimní semestr) [2]. Do textového pole VAŠE REAKCE [3] vepište vyjádření k evaluaci a uložte ho ULOŽIT [4].

| × 47.1%                | Vitejte <mark>Moje výuka</mark> Moje studium Prohlíženi IS/STAG Kvalita výuky Uchazeč Info ke STAGu Portál UP ⇔                                                    |
|------------------------|----------------------------------------------------------------------------------------------------|
| Rozvrh a předměty      | Informace o uživateli a jeho rolích v IS/STAG                                                                                                    |
| Vypisování termínů     | (()) Ing. Alina Antošová , Role / uživatel Evaluace-zastupující děkan: LEF 🔹                                                                                       |
| Zadávání známek 1      |                                                                                                    |
| Hromadný e-mail        | Evaluace - Celkové hodnocení ankety (S041)                                                                                                    |
| Dokumenty pro studenty | Rok: 2019/2020 ▼ Semestr % ▼ OK                                                                                                    |
| E-learningové kurzy    | Typ dotazniku Od - do Akademický rok Semestr                                                                                                    |
| Program předmětu       | Typ A pro Pedagogickou fakultu     09.12.2019 - 20.12.2019     2019/2020     ZS       Typ A pro Lékařskou fakultu     19.12.2019 - 07.02.2020     2019/2020     ZS |
| Požadavky na rozv h    | Typ A pro Lekarskou fakultu 18.02.2020 - 04.09.2020 2019/2020 LS                                                                                                   |
| Garant oboru           | Vaše reakce: zadejte Váš komentář k vybrané anketě                                                                                                    |
| Témata VŠKP            | 🔋 🗓 Zdroj 🎲 Styl 🔍 - Formát 🔄 - Ατ- 🗛 - 🖉 🔚 🎒 🦓 🏳 🛄 🥥 – Ω                                                                                                    |
| Kvalita výuky          | [水函節 B I U   ← →   約 않  注 ⊟ ] 註 査 重 圖 @ ①                                                                                                    |
| Vyjádření k anketě     |                                                                                                    |
| B dotazníky            |                                                                                                    |
| Učitelé předmětu       |                                                                                                    |
| Výjezdy                |                                                                                                    |
| Automatické zprávy     |                                                                                                    |
| 4                      |                                                                                                    |
|                        |                                                                                                    |
|                        | Uložiti                                                                                                    |

5) Vyjádření do systému vložte nejpozději do 7. 4. 2025. Vaši reakci na evaluaci může zapsat vámi pověřený zaměstnanec, pokud o přidělení tohoto pověření požádáte RNDr. Evu Marklovou (viz kontakt výše).

## 6) Doporučená struktura vyjádření vedoucího pracoviště:

Na základě zjištění získaných z evaluace vzdělávací činnosti realizované pracovištěm LF UP v Olomouci charakterizujte následující oblasti:

- a) Silné stránky vzdělávací činnosti v rámci předmětů garantovaných pracovníky vašeho pracoviště.
- b) Slabé stránky vzdělávací činnosti v rámci předmětů garantovaných pracovníky vašeho pracoviště.
- c) Potencionální hrozby, které se mohou ve vzdělávací činnosti projevit.
- d) Příležitosti ve smyslu návrhu opatření směřující k posilování silných a slabých stránek a k eliminaci hrozeb.
- 7) Vzhledem k častým otázkám vám níže zasílám jeden z možných postupů, jak rozklíčovat hodnocení jednotlivých otázek a bodové hodnocení jejich možných odpovědí.

## S pozdravem

Alina Antošová, vedoucí studijního oddělení LF UP v Olomouci

V Olomouci dne 25. 3. 2025

## Jak zobrazit hodnocení jednotlivých otázek a bodové hodnocení jejich možných odpovědí?

- 1) Přihlaste se do systému STAG <u>https://stag.upol.cz/portal</u>. Vyplňte položky **ID UŽIVATELE a HESLO** a potvrďte stiskem tlačítka **PŘIHLÁSIT SE** (pokud neznáte **ID UŽIVATELE a HESLO**.
- 2) Po přihlášení do STAGu přejděte do sekce MOJE VÝUKA [1], poté do sekce KVALITA VÝUKY [2], a následně klepněte na portlet PROHLÍŽENÍ VÝSLEDKŮ A SPRÁVA PŘEDMĚTŮ [3].
- 3) Zvolte portlet **GARANTOVANÉ PŘEDMĚTY** [4] a vyberte z nabídky požadovaný předmět (tj. klikněte na jeho rozvrhovou zkratku)
- 4) Přepněte se na portet TVRZENÍ [5] vyberte jednu z nabízených otázek a klikněte na ni [6].
- 5) Přepněte se na odkaz ODPOVĚDI [7] a zobrazí se vám možné odpovědi a jejich bodové hodnocení. Celý postup je znázorněn na přiloženém obrázku pod textem.

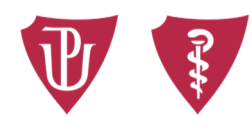

neaktivní

1

0x

Lékařská fakulta Univerzity Palackého v Olomouci

0%

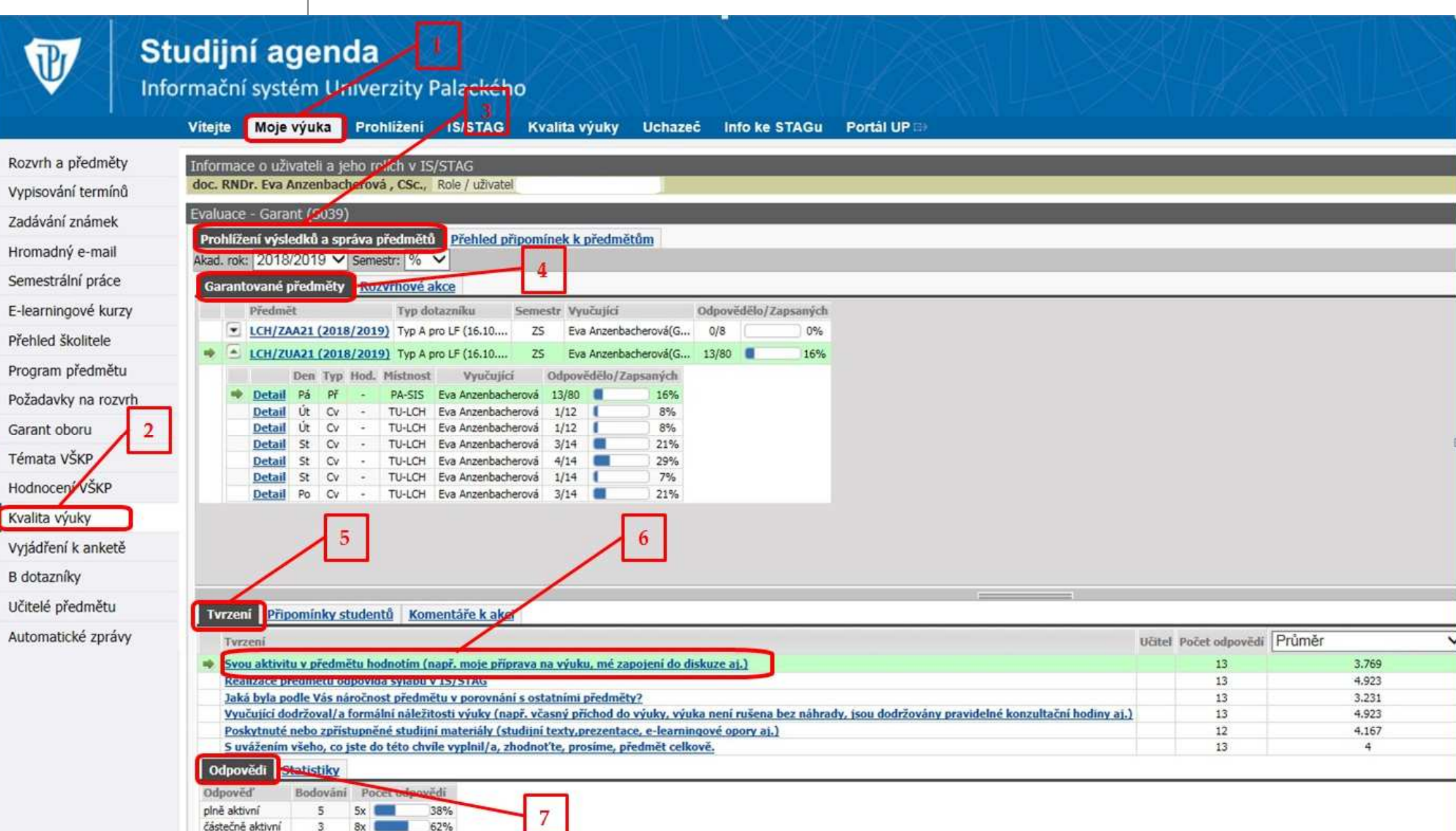